### Пошаговая инструкция по оплате за детский сад в электронном виде на Портале госуслуг РТ

#### Для оплаты услуги заходим на сайт uslugi.tatarstan.ru

#### Шаг 1.

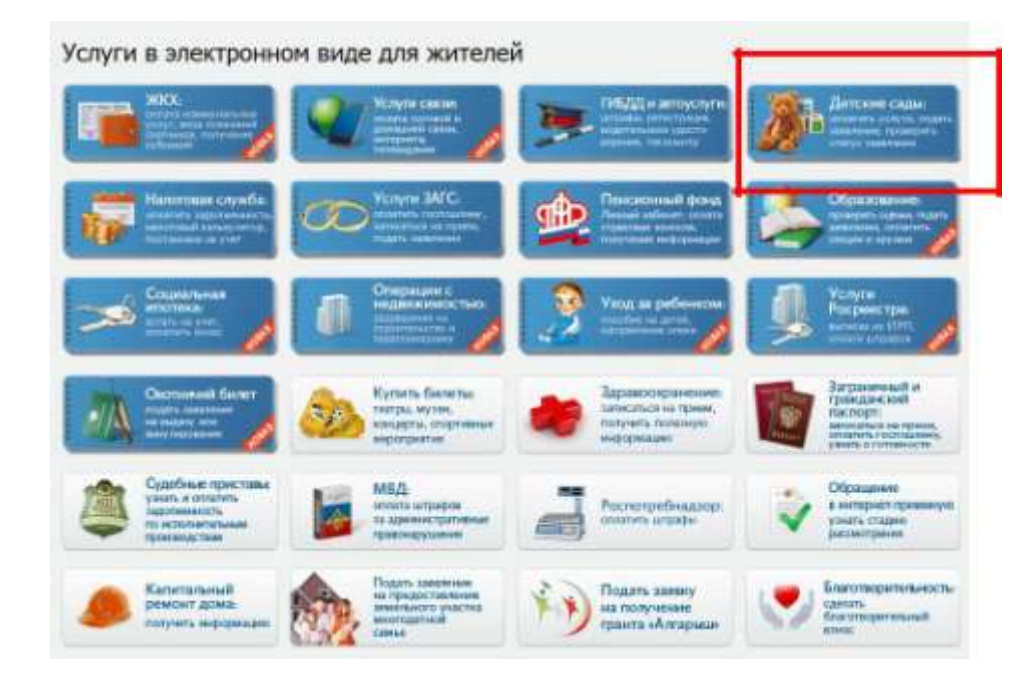

#### Шаг 2

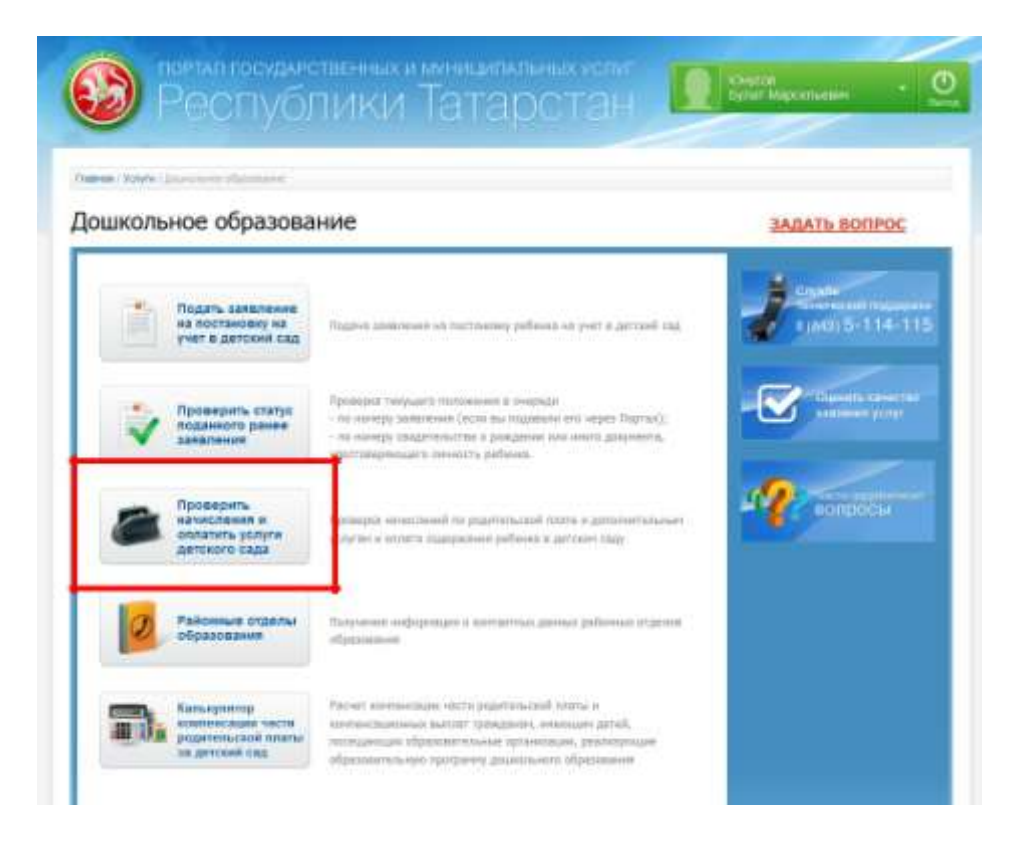

## Шаг 3. Выбор муниципального образования РТ

| числения по родител                                                     | ъскои плате и                                                                                                    | 1 дополнительным                                                                                                    | I WORVEAM                                                                                                    |
|-------------------------------------------------------------------------|----------------------------------------------------------------------------------------------------|----------------------------------------------------------------------------------------------------|----------------------------------------------------------------------------------------------------|
|                                                                         |                                                                                                    |                                                                                                    | , you'r de                                                                                                    |
| Получение списка начисле                                                | ний за услуги дето                                                                                                    | кого сада                                                                                                    | Поспедовательность<br>действий                                                                                   |
| Для получания списьа начисланий па т                                    | SCALES INCOMENTS                                                                                                    | IN HER STORES AND ALL AND ALL AND A | L Conversion or Balancian a                                                                                      |
| табальному номеру рабонах выберя<br>табетьный номер ребенка (номер лице | те муниципальное образова<br>жила счети), указанный в изо                                                                                                    | анни, дитский сад, я унажита<br>пощении об опавли,                                                                                                    | - Description and a state                                                                                        |
| the fallow howeve howevers that the new                                 | accessing to an burning? New                                                                                                    | amony a serument comm.                                                                                                    | Therefore is changed a                                                                                           |
| Mynetantone                                                             |                                                                                                    | -                                                                                                    | · Tolymout Choiz                                                                                                 |
| upprocesses                                                             |                                                                                                    |                                                                                                    | minutered                                                                                                    |
|                                                                         |                                                                                                    | _                                                                                                    | - Contractory                                                                                                    |
| К оплате принимаются:                                                   |                                                                                                    |                                                                                                    | · Transporter magnese                                                                                            |
|                                                                         | Name of Concession, Name of Concession, Name o | fan same                                                                                                    | Barris and Ar                                                                                                    |
|                                                                         | 100                                                                                                    | ALC: NO                                                                                                    | · Bell remediation rante                                                                                         |
| Виртуальная карта Госуслуг                                              | 0.8                                                                                                    | 1000                                                                                                    | and the second second second second second second second second second second second second second second second |
| Bupyanukan kapra Facyonye<br>Kapnu GAO "AK GAPC" SAHE                   | 0%                                                                                                    | 1000                                                                                                    | 3. Annual ver                                                                                                    |

## Шаг 4. Выбираем детский сад из раскрывающегося списка

| en (Waters i Dispessionen ofg      | section in provide the part of the section of the section of the s |                                                       |
|------------------------------------|----------------------------------------------------------------------------------------------------|-------------------------------------------------------|
| DAGENERAL PLANE                    | SARUTARI SUAŬ RESTA U RABARIUTARI U DI                                                                                                    | a pi de na a                                          |
| числения по                        | родительской плате и дополнительным у                                                                                                    | Слугам                                                |
| Получение списк                    | а начислений за услуги детского сада                                                                                                    | Последовательность<br>действий                        |
| Для получения отнока               | начислений по посредерственными детехностильные услугия дитехого сада не                                                                                                    | E. Resources and consider a second constants          |
| табальный немер ребе               | на (начер лицеанта счета), указанный в коекцении об шавти.                                                                                                    | · Bing wither some sta                                |
| Вы также нажите полу               | чить слисок начислений по априс коду, унданносту в чанищиние об нолити.                                                                                                    | Talliforment mentals                                  |
| Motorcartecture                    | Kashe                                                                                                    | Contrast.                                             |
| ofpasses-me."                      | 1                                                                                                    | Получение стиска<br>нациосполная                      |
| Датской сваг*                      |                                                                                                    | a Demora wear                                         |
|                                    | Designer and and an appendix persons share an enderstry in this sa                                                                                                    | Sector Production Control                             |
|                                    | - And - And  | • High demon a stratige                               |
| • Привольковий райо                |                                                                                                    | <ul> <li>Подтавредание водление<br/>данные</li> </ul> |
| : Мосшивский район                 |                                                                                                    | · Box proving and                                     |
| • Вахотовский район                |                                                                                                    | - O                                                   |
| · martigeare HIS, DOY "De          | тонії сад № 49° Вантонкого разона                                                                                                    |                                                       |
| Huffgana MADOV "De                 | roseiii cag W 312" Sesanoeooro peikose r.Kaness                                                                                                    | Cryster                                               |
| and the second state of the second | cosil cup //P 63* Beamuscouro polices r.Katerer                                                                                                    | 1 Jaar 5-114-11                                       |
| three beaution of the the          |                                                                                                    |                                                       |

### Шаг 5. Вводим табельный номер ребенка

|                                                                           |                                                                                                    | -                                                                                      |
|---------------------------------------------------------------------------|----------------------------------------------------------------------------------------------------|----------------------------------------------------------------------------------------|
| Получение списка                                                          | начислений за услуги детского сада                                                                                                    | Поспедонательность<br>действий                                                         |
| Для получения спосал не<br>табельных номор рабом<br>табельных номор рабом | ниссномй на государстванныем даталительным услугия детовло гада по<br>бения выберате тухнадатальное образование, датовый кад и укажите<br>и (нонир лицавато счота), указавный в извещение об отлати. | Останования на формация и<br>отностичения     • Макед натражения на<br>даржания сода и |
| Вы также эконте пилу-н                                                    | rts cristick servectored no anjene situy, yezitasiony a stantumene of internet.                                                                                                    | pelicesa                                                                               |
| ufpaceterer."                                                             | Kasaro                                                                                                    | <ul> <li>Tetration contact<br/>management</li> </ul>                                   |
| детоней свд:*                                                             | МАДОУ "Детокий сад № 273 комбинирован                                                                                                    | a. Ohlara ether                                                                        |
|                                                                           | Вамоле налание кли намар датакато сада чин въберите на шиски                                                                                                    | · Ben street a remaining                                                               |
| Табельный номер ребен                                                     | **** 01063B                                                                                                    | · Independence and                                                                     |
|                                                                           | Total and a state farmer of substate                                                                                                    | · ferg printered tarts                                                                 |
|                                                                           |                                                                                                    |                                                                                        |

#### Шаг 6. Выбираем тип услуги для оплаты и нажимаем «Оплатить»

|                                                                                  | ий за услуги д                                                                                                    | етокого о                                          | -9,59                                                                                    |                                                     |                                                                                                    |                                                                                     | delormel                                                                                                    |
|----------------------------------------------------------------------------------|----------------------------------------------------------------------------------------------------|----------------------------------------------------|------------------------------------------------------------------------------------------|-----------------------------------------------------|----------------------------------------------------------------------------------------------------|-------------------------------------------------------------------------------------|----------------------------------------------------------------------------------------------------|
| детский содг                                                                     | мадоу *<br>Вамповск                                                                                                    | Детский са<br>ого района г                         | 0, NP 27<br>Жешині                                                                       | 2 stretunip                                         | omericani en                                                                                                    | м*                                                                                  | 1. They want to depend on a second second se |
| diamitus patiena:                                                                | 10*****                                                                                                    |                                                    |                                                                                          |                                                     |                                                                                                    |                                                                                     | <ul> <li>Statut graph might en-<br/>al former en statut et references</li> </ul>                                                                                                    |
| Hest pathewill:                                                                  | 4*****                                                                                                    |                                                    |                                                                                          |                                                     |                                                                                                    |                                                                                     | and the second second                                                                                                    |
| Отнаство рабенна:                                                                | E                                                                                                    |                                                    |                                                                                          |                                                     |                                                                                                    |                                                                                     | Contraction of the local division of the local division of the loc |
| Have Chaire no cochoile                                                          | 21.07.201                                                                                                    | 5                                                  |                                                                                          |                                                     |                                                                                                    |                                                                                     | <ul> <li>Big grows a contrast</li> </ul>                                                                                                    |
| Оплатите услуги в пол<br>Такжа вы ножать отл                                     | нон объене кли и<br>атить одну нан не                                                                                                    | oranne ich                                         | my a secon<br>er, Budgari                                                                | re na nadiali i<br>Viciyla gale                     | ia yezyn.<br>Intafau                                                                                                    |                                                                                     | <ul> <li>Characteristic metalense<br/>annen</li> <li>Smittenenseren ogene</li> </ul>                                                                                                    |
| Participant Pastorna                                                             | S Bow DALL S                                                                                                    | Photosove,                                         |                                                                                          | Automatica, 1                                       | Ziera.                                                                                                    | Append                                                                              | 3. Services                                                                                                    |
| усаути                                                                           | manarata (i)<br>na 1 sicon<br>membari<br>membari<br>gut, +                                                                                                    | pyli.                                              | e<br>Teropuste<br>Inconsti,<br>joyl.                                                     | est.                                                | normania<br>Records<br>Characteria<br>Records<br>Records<br>R | the balance of                                                                      | J                                                                                                    |
| услуги<br>Сцаровни                                                               | nggernara ()<br>na lincon<br>nacisan<br>gui, +<br>Lik                                                                                                    | 998.<br>3 156,00                                   | *<br>790,000<br>190,00<br>190,00                                                         | 94.<br>300                                          | norazor u<br>norazor<br>oteranyi a<br>nobiyyaani<br>ali uture                                                                                                    | New Street                                                                          | 1005114.11                                                                                                    |
| уснун<br>Саарчани<br>Литани                                                      | negaritata (J)<br>na 1 varia<br>negazita<br>gut. +<br>Lin                                                                                                    | 998.<br>3 155.30<br>498.30                         | *<br>1903aa<br>295.<br>1914a<br>*84.0                                                    | 200<br>(200                                         | Notice<br>Relation<br>Concerned a<br>independent<br>all proving                                                                                                    | Automation<br>Automation<br>Approximation                                           | - C Factor (1)                                                                                                    |
| уступ<br>Сдержине<br>Литание<br>#тото                                            | negaciara ()<br>na Liacro<br>necita,<br>pyE.+<br>Lat                                                                                                    | 998.<br>3 155.00<br>465.00                         | е<br>тесние<br>нотиа,<br>316.<br>2162.00<br>492.00                                       | n4.<br>3.00<br>3.00<br>0.00 py6.                    | monaport o<br>Reponent<br>Interpretation<br>off provide<br>off provide                                                                                                    | Apacente<br>Apacente<br>Apacente<br>Document                                        |                                                                                                    |
| услуги<br>Саарсноен<br>Потвые<br>втоты<br>Допутиентацияния<br>услуги             | ngenerar ()<br>na 1 actor<br>netopare<br>netopare<br>netopare<br>articit<br>atte<br>tate<br>tate<br>tate<br>tate<br>tate<br>tate<br>ta                                                                                                    | eef.<br>3 165.00<br>463.00<br>Photocomes,<br>aref. | e<br>Terpate<br>intenae,<br>196.<br>2 titte<br>easte<br>e<br>Terpate<br>intenae,<br>197. | 216<br>300<br>0.00 pp6<br>X arran,<br>216           | последнит и<br>нарожнато<br>или иличнато<br>или иличнато<br>или иличнато<br>последните<br>нарожнато<br>или иличнато<br>нарожнато<br>или иличнато<br>нарожнато<br>или иличнато<br>нарожнато<br>нарожнато<br>на<br>нарожна<br>на<br>нарожна<br>на<br>на<br>нарожна<br>на<br>на<br>на<br>на<br>на<br>на<br>на<br>на<br>на<br>на<br>на<br>на<br>н                                                                                                    | Approximation                                                                       | Contraction of the second second seco |
| yoryin<br>Caapoow<br>Termee<br>more<br>gommentelenergy<br>yofyin<br>Centerrigees | ngenerara ()<br>na 1 escara<br>na ()<br>na () | enfi<br>3 165.00<br>46.00<br>/textment,<br>prfi.   | e<br>Terpaan<br>Jopfi<br>2 state<br>48.8<br>Groover<br>e<br>Terpaan<br>ypfi<br>48        | en6.<br>3.00<br>5.00 py6.<br>X.mmen,<br>216<br>3.00 | moneyare<br>execution<br>execution<br>enterpretation<br>efficiency<br>of covers<br>of covers<br>execution<br>enterpretation<br>enterpretat                                                                                                    | nestment<br>Records<br>Records<br>Records<br>Street<br>Street<br>Records<br>Records | - C - C - C - C - C - C - C - C - C - C                                                                                                    |

Начисления по родительской плате и дополнительным услугам

# Шаг 7. Заполняем данные плательщика (поля со \* обязательны для заполнения), далее нажимаем «Продолжить»

| Информация о плательщия          | 99                                    |                       | Последовательность<br>действий     |
|----------------------------------|---------------------------------------|-----------------------|------------------------------------|
| Derennel: "                      | 20                                    |                       | The Designed strength of the       |
| feat) *                          |                                       |                       | ALC: NOT THE REAL PROPERTY OF      |
| Отниства:                        |                                       |                       | APTICATE COLOR OF THE OWNER        |
| ин:                              | 000000006 💼                           |                       | A Description of the second second |
| Регион: *                        | -                                     |                       | 1. Greate score                    |
| Район (храй):                    |                                       |                       | A Distance in the second second    |
| Горад / Поселение: *             | 20                                    |                       | (KANESE CAMPAGE)                   |
| /лица: =                         |                                       |                       | Charlingenerer methodenen          |
| Q0N1 <sup>**</sup>               | 100                                   |                       | · Deux generatiernet tagetie       |
| Sepriyes                         | 100                                   |                       | 1 Sectores                         |
| Свартира:                        | 100                                   |                       | a consta                           |
|                                  |                                       |                       | AURTS-114-115                      |
| E-mail                           |                                       | and the second second | -                                  |
|                                  | ALL BALLING AN ADVOLUTION OF THE REAL | concerns environmente | Coperative coversed                |
|                                  | i.                                    |                       | 11010000 (1.7.5)*                  |
| к оплате принимаются             | Timestari                             | Tel sarte             |                                    |
| Виртуальная карта Госуслуг       | 0%                                    | 1                     |                                    |
| Kapta GAD "AK BAPC" BAHK         | 0%                                    | 1000                  |                                    |
| Карты других банков              | 2%                                    | VISA 😅 😅              |                                    |
| Если у Вас нет карты             |                                       |                       |                                    |
| - Поля, обязательные для заполне | HINS                                  |                       |                                    |

# Шаг 8. В появившемся окне заполняем реквизиты банковской карты

| ВВЕДИТЕ ДАННЫЕ ВАШЕЙ КАРТЫ (так же, как на вашей карто)<br>бламмы чарни<br>Киж, на кацио, наприлер, оплан, чалоч<br>паприлер, чалоч, опранции, чалоч<br>паприлер, чалоч, опранции, чалоч<br>паприлер, чалоч, опранции, чалоч<br>паприлер, чалоч, опранции, чалоч<br>паприлер, чалоч, опранции, чалоч<br>Сохазнание карты<br>Сохранение данных карты в Личиком кабинете на<br>портале государственных карты в Личиком кабинете на<br>портале государственных карты и Личиком кабинете на<br>портале государственных карты карты и карты и карты                                                                                                    | ЕДИТЕ ДАННЫЕ В                       | ВАШЕЙ КАРТЫ (так же, как на вашей харте)                                                                                                    |
|----------------------------------------------------------------------------------------------------|--------------------------------------|----------------------------------------------------------------------------------------------------|
| Аладили, чарти<br>полу излани нарти<br>Срез закстви харти<br>Проверенный им смодског<br>Сохранство данных карты в Личиком кабинете на<br>портале: государственных карты в Личиком кабинете на<br>портале: государственных карты в Личиком кабинете на<br>портале: государственных карты в Личиком кабинете на<br>портале: государственных карты в Личиком кабинете на<br>портале: государственных карты в Личиком кабинете на<br>портале: государственных карты карты карты                                                                                                    |                                      |                                                                                                    |
| явиер карчи:<br>проеврочный на СМУ2ССС2:<br>Проеврочный на СМУ2ССС2:<br>Про                                                                                                    | делец карты:                         |                                                                                                    |
| Срок деястви карты<br>Проворонный на СV2/СV22<br>Соходите последнике 3 цифры на обратной сто<br>карты<br>Соходанить данные карты<br>Соходанить данные карты<br>Соходанить данные карты<br>соходорственных услуги поделони использо<br>в для последнике сарты                                                                                                    | inp kapnal:                          | Size Harkey re, Hallparing, John Wahov                                                                                                    |
| Срокависных карты<br>Проверенных или СVX2/CVC2<br>СVXX/CVC2<br>СVXX/CVC2<br>CVXX/CVC2<br>CVXX/CVC |                                      | ManphHop, 4100234500006789                                                                                                    |
| Проверенный на СМУ/СИС2<br>С С С С С С С С С С С С С С С С С С С                                                                                                     | к действия карты                     | Caller Martin                                                                                                    |
| Сохранить донные з цифры на обратной сто<br>карты<br>В Сохранить донные карты<br>Сохранение донных карты в Личном кабинете на<br>портале государственных услуги поволит использ<br>е для поводятия ночьку платеже, укразивал по                                                                                                    | erpoweail and CW2/CVC2               |                                                                                                    |
| О Сохранить данные карты<br>Сохранение данных карты в Личном кабинете на<br>портале государственных услуг позволит использа<br>ее для пооводяния нолых платежем, укразавал ли                                                                                                    |                                      | стоту/стося - последние 3 цифры на обратной стори<br>карты                                                                                                    |
| Сохраннение данных карты в Личном кабенете на<br>портале сосударственных услуг позволит использ-<br>не для тооводныя новых платежей, указывая по-                                                                                                    |                                      | 😳 Сохранить данные карты                                                                                                    |
| ее для проведения новых платежой, указывая лис                                                                                                    |                                      | Сохранение данных карты в Личном кабинете на полтале сосударственных услос сосударственных услос сосударственных услос                                                                                                    |
| the second second s                                                                                                    |                                      | ее для проводения новых платежой, указывая лиши                                                                                                    |
| KOR-CVV2/CVC2                                                                                                    |                                      | R6g-CV/V2/EVC2                                                                                                    |
| C Bejongthout that sensitive Characteristics (1)                                                                                                    | -                                    |                                                                                                    |
| Communication Communication (1987) 19. All and 19.                                                                                                    | Representation and the second second | All and a second second s |
| 10000000000000000000000000000000000000                                                                                                    | Begingnace fair annairte             |                                                                                                    |
|                                                                                                    | Representation (1997)                | Househalls (*)                                                                                                    |

Шаг 9. Производим оплату (при использовании карты Ак барс банка и виртуальной карты Портала госуслуг РТ комиссия не взимается)

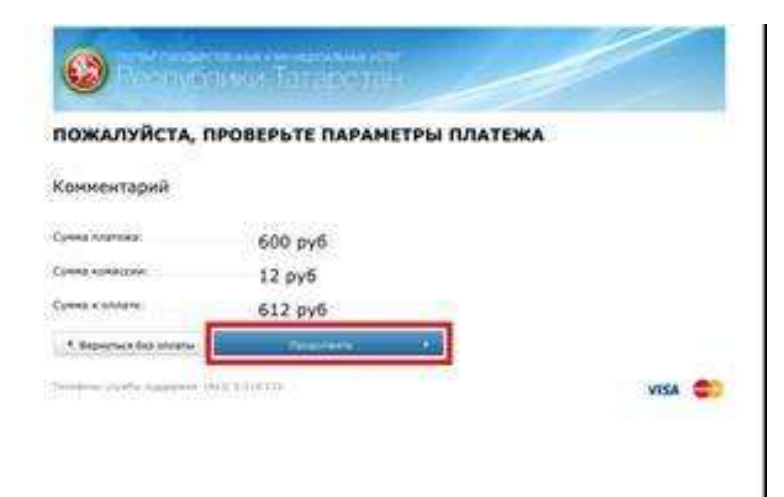